# Évaluation À Mon Rythme — Guide de Démarrage Rapide

# Avant le Test

## Créer une Liste de Questions

- 1 Depuis le Tableau de bord TurningPoint, sélectionnez l'onglet "Contenu".
- 2 Cliquez sur le menu déroulant de "Contenu", passez la souris sur "Nouveau" et sélectionnez "Liste de Questions".
- 3 Nommez la liste de questions et cliquez sur Enregistrer.
- 4 Sélectionnez le type de question et les choix de réponse.
- 5 Éventuellement, double-cliquez sur "Entrez le texte de la question" pour entrer les questions et leurs réponses.

### ASTUCE

Entrer la question et ses réponses permet aux participants de l'App TurningPoint de visualiser le texte sur leur appareil ayant accès au net ainsi que de voir la question dans son intégralité dans les rapports TurningPoint.

- 6 Développez les Options de Notation pour paramétrer une bonne réponse et assigner un nombre de points pour chaque question.
- 7 Utilisez les flèches en bas de la fenêtre pour naviguer dans la liste de questions.
- 8 Lorsque la liste de questions est complète, cliquez sur "Fermer".
- 9 Cliquez sur "Enregistrer et Fermer".

## Durant le Test

## Gérer un Test À Mon Rythme

- 1 1 Branchez le récepteur (si vous utilisez une télécommande).
- 2 Lancez TurningPoint et connectez-vous à votre compte.
- 3 Vérifiez la connexion (récepteur et/ou App TurningPoint).
- 4 Sélectionnez un cours (si applicable).
- 5 Sélectionnez la liste de questions sous "Contenu".
- 6 Cliquez sur Évaluation À Mon Rythme. L'application d'Évaluation À Mon Rythme s'ouvre.
- 7 Cliquez sur "Accepter Connexions".
  - a. Sélectionnez l'option Connexion Participant depuis le menu déroulant. En général, cette option sera désactivée si vous utilisez un panel.
  - b. Sélectionnez le Temps Imparti dans le menu déroulant.
  - c. Sélectionnez le Message de Complétion de Test dans le menu déroulant.
- 8 Cliquez sur "OK". Les participants peuvent désormais se connecter au test.
- 9 Cliquez sur Lancer Évalution. Une icône de statut apparaît lorsque les participants ont commencé le test.

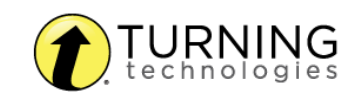

### ASTUCE

Cliquez sur Résultats Live pour visualiser l'avancement des participants (optionnel).

- 10 Cliquez sur "Stopper Évaluation" lorsque tous les participants ont terminé le test.
- 11 Cliquez "Enregistrer".

# Après le Test

## Générer des Rapports

- 1 Dans le Tableau de bord TurningPoint, sélectionnez l'onglet Gérer.
- 2 Sélectionnez la session enregistrée dans le panneau gauche.

### NOTE

Développez le cours associé pour voir la session, ou, dans le cas d'un cours non utilisé, trouvez la session sous "Auto".

- 3 Cliquez "Rapports" dans le coin en bas à droite.
- 4 Sélectionnez un rapport dans le menu déroulant.
- 5 Cliquez sur "Fermer" lorsque vous avez terminé.

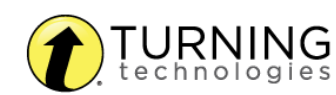